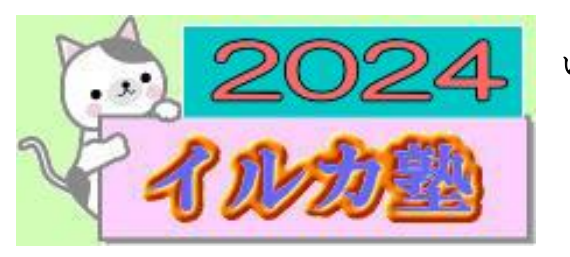

いるか塾 資料№2024-3-05 2024-3-05(火) 小林 利治

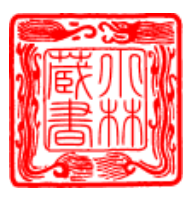

【Windows11】スタートメニューを画面左側に表示する方法 |

Windows 11 ではスタートメニューの位置が画面中央に配置されていますが、慣れなくて使いにくい人もいますよね。

そこで今回は、スタートメニューを画面左側に表示する設定方法をお伝えしていきます。 スタートメニューを画面左側表示する設定方法は以下の手順で行います。

① タスクバーの何もない部分を右クリックします。

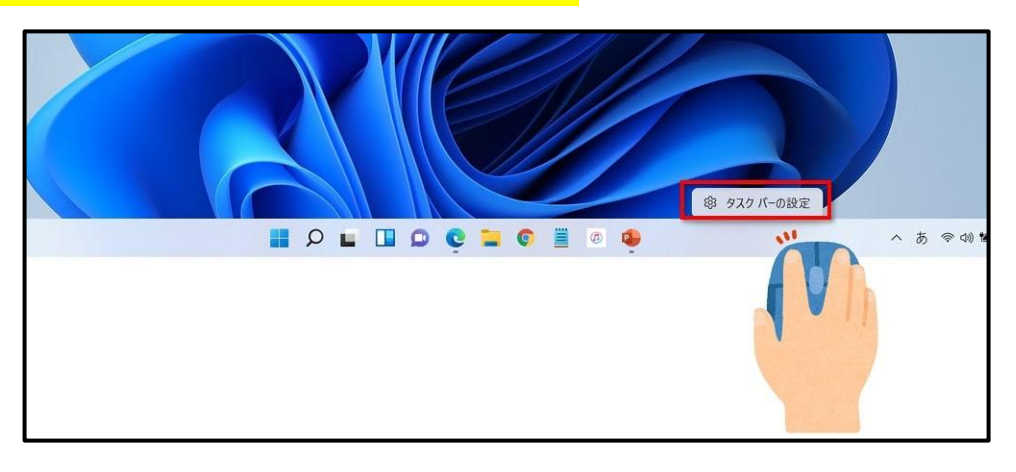

「タスクバーの設定」をクリックします。

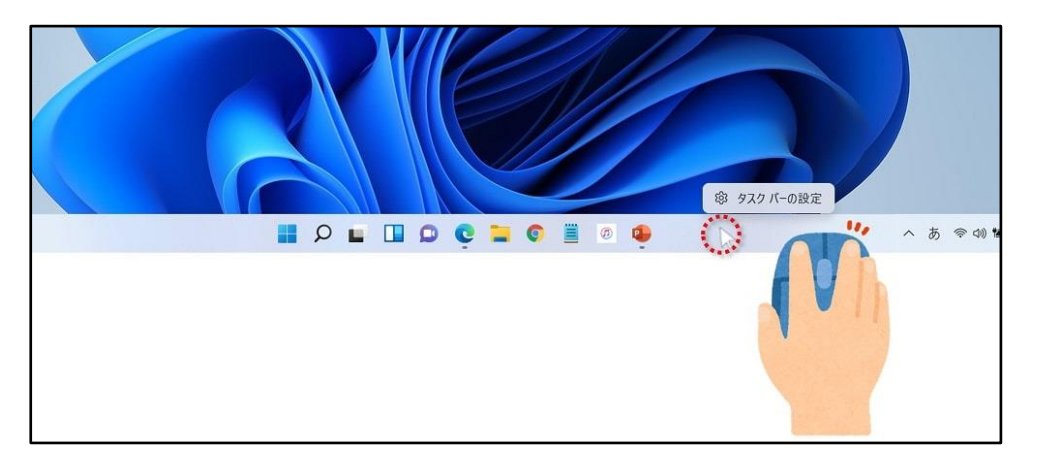

## ③ 「タスクバーの動作」をクリックします。

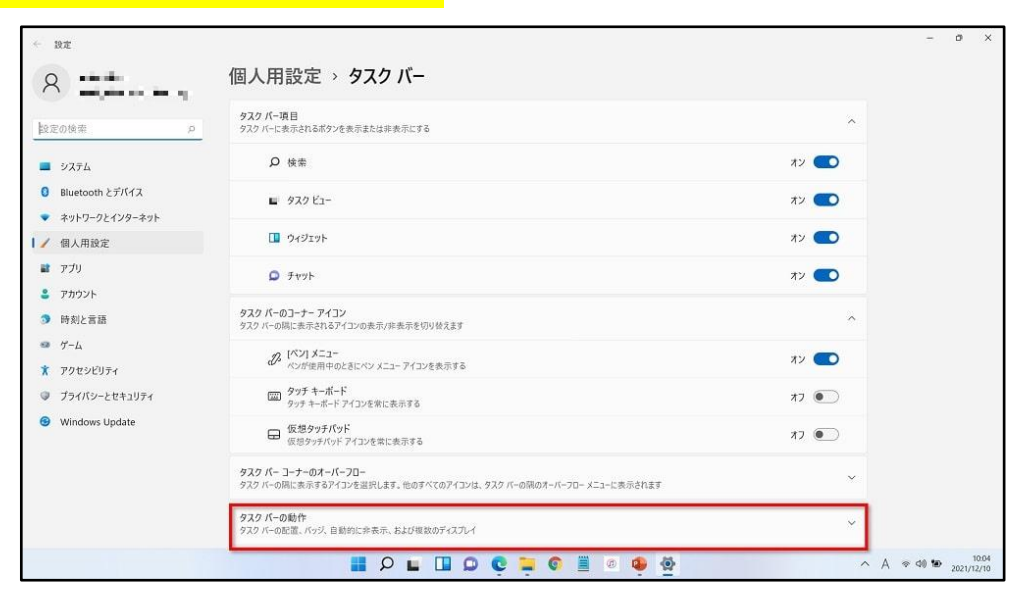

## ④ タスクバーの位置の「中央揃え」をクリックし、表示されたメニューから「左揃え」を クリックします。

| (個)   | 人用設定         | 92.9 パーの動作 ヘ                                                   |         |  |
|-------|--------------|----------------------------------------------------------------|---------|--|
| アプ    | fy           | タズンパーの配置、パラン、目動的に非表示、わより後点のアイメンレイ                              |         |  |
| ₽ 7   | ウント          | タスクパーの配置                                                       | 揃え ~    |  |
| 3 時刻  | 刻と言語         | タスク バーを自動的に隠す                                                  |         |  |
| 10 T- | 4            |                                                                |         |  |
| * アク  | マシビリティ       | 左捕え                                                            |         |  |
| ♥ ブラ  | イパシーとセキュリティ  | タスク バーをすべてのディスプレイに表示する                                         | 中央揃え    |  |
| 😌 Wir | ndows Update | 複数のディスプレイを使用する場合にクスクパーアプリを表示する場所 すべてのラ                         | 29 K- ~ |  |
|       |              | ✓ デスクトップを表示するには、タスク バーの隅を選択します                                 |         |  |
|       |              | <ul> <li>ヘルプを表示</li> <li>         2 フィードバックの送信     </li> </ul> |         |  |

## <mark>⑤タスクバーの位置が「左揃え」になります。</mark>

| 1/     | 個人用設定 アプリ       | タスクパーの動作<br>タスクパーの配置、パッジ、目動的に非表示、および複数のディスプレイ    | ^            |
|--------|-----------------|--------------------------------------------------|--------------|
| :      | アカウント           | タスク バーの配置                                        | 左揃え ~        |
| 3      | 時刻と言語           | 🗌 タスクパーを自動的に隠す                                   |              |
| ∞<br>× | ゲーム<br>アクセシビリティ | ✓ タスク バー アプリにバッジ (未読メッセージ カウンター) を表示する           |              |
| ۲      | プライバシーとセキュリティ   | □ タスク バーをすべてのディスプレイに表示する                         |              |
| •      | Windows Update  | 複数のディスプレイを使用する場合にタスクパー アプリを表示する場所                | すべてのタスク パー ~ |
|        |                 | ✓ デスクトップを表示するには、タスク パーの隅を選択します                   |              |
|        |                 | <ul> <li>ヘルプを表示</li> <li>ピ フィードパックの送信</li> </ul> |              |
|        | 9 L I 0 C       |                                                  | ^            |

## 以上で設定は終わりです。画面を閉じて確認してみましょう。

スターメニューが画面左側に表示されるようになります。

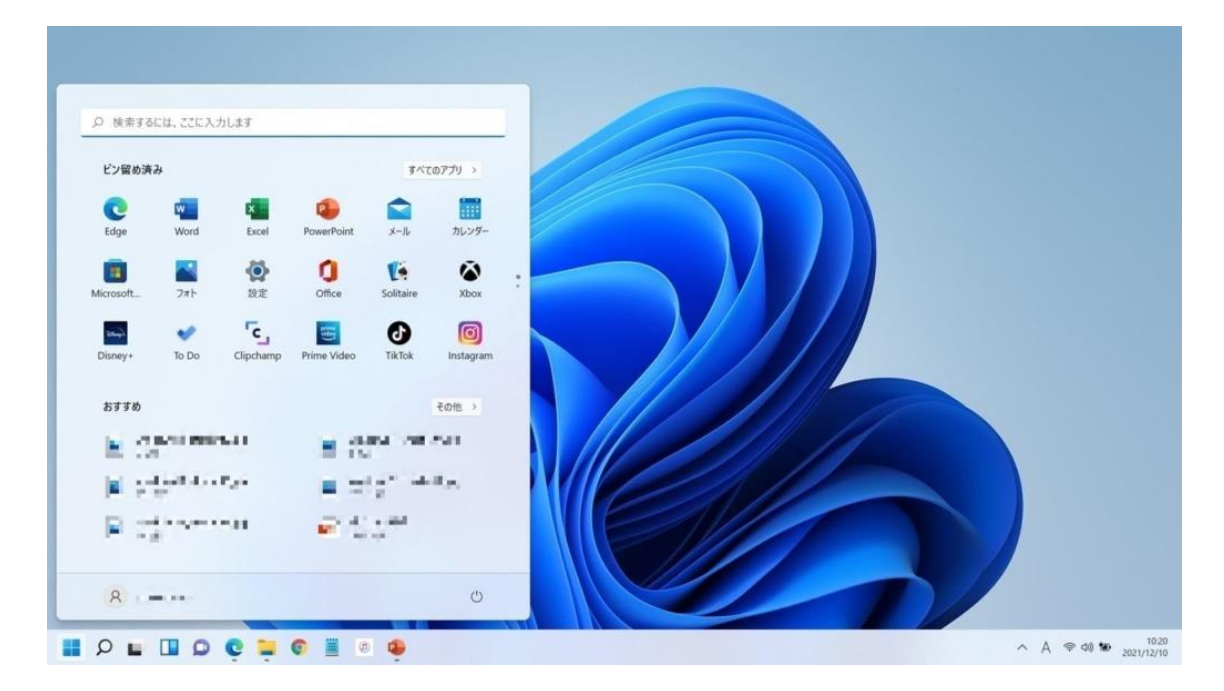

スタートメニューを画面左側に表示する設定方法をお伝えしてきました。

メニュー画面が左の方が使いやすいという方は、設定を変更して使ってみてください!

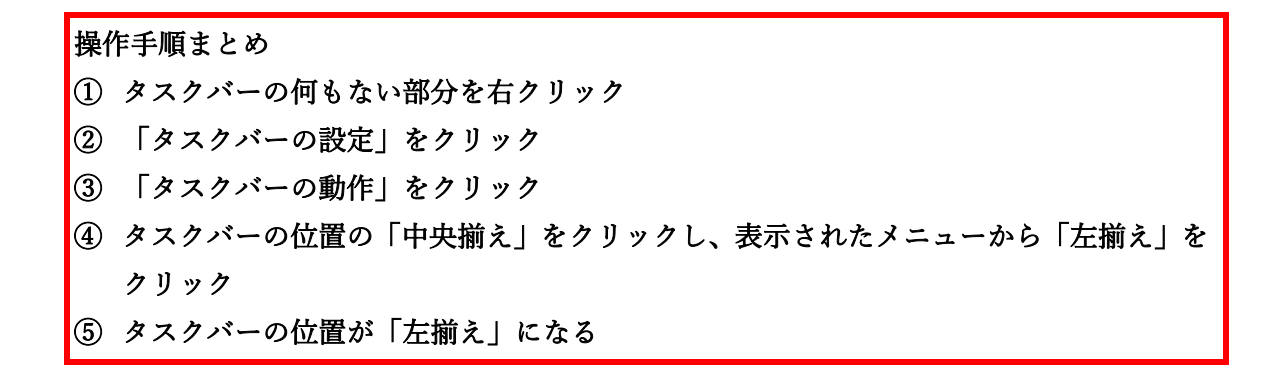